## Searching For A Supplier How to search for a supplier

Page 1 of 2 Payables General Accounting Procurement My Enterprise Expenses Tools Me Sales Others QUICK ACTIONS APPS 8 Process Requisitions i Å≞ 5 Manage Orders My Receipts Purchase Orders Purchase Purchase Requisitions Agreements Manage Agreements

From the "Procurement" Tab Select "Suppliers"

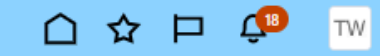

| -  |     | -     |
|----|-----|-------|
| OW | orv | 1014  |
| 0. |     | 10.44 |

| Overview                                                                      | Refresh                                                                                              |
|-------------------------------------------------------------------------------|----------------------------------------------------------------------------------------------------|
| Suppliers with Incomplete Setup                                               |                                                                                                    |
| No Addresses No Contacts No Administrative Contacts No Tax Identifiers        | $ \bigcirc \diamond \vdash \phi^{0}  $                                                               |
| Actions 🔻 View 🔻 Format 👻 🥒 🎹 🥅 Freeze 📄 Detach 📣 Wrap Created Past 30 days 🛩 | ्                                                                                                    |
| Supplier                                                                      | Manage Suppliers     2                                                                               |
| Columns Hidden 9                                                              | Register Supplier     Manage Supplier Registration Requests     Import Suppliers     Merge Suppliers |
|                                                                               | <b>= 1</b>                                                                                           |
| <ul> <li>1 Click on the list menu to view the options</li> </ul>              | Q                                                                                                    |

usiness Relationship

Creation Sol

• 2 From the menu click Manage Suppliers

## Searching For A Supplier How to search for a supplier

Page 2 of 2

| E ORACLE                    | Application Reference Guides     |                    |                       |                 |               |                   |                            |                    | ☆ Þ ઉ             | 3 TW |
|-----------------------------|----------------------------------|--------------------|-----------------------|-----------------|---------------|-------------------|----------------------------|--------------------|-------------------|------|
| Overview Manage Suppliers x |                                  |                    |                       |                 |               |                   |                            |                    |                   |      |
| Manage Suppliers            |                                  |                    |                       |                 |               |                   |                            |                    | Done              |      |
| Search                      |                                  |                    |                       |                 |               | A <u>d</u> var    | nced Manage Watc           | hlist Saved Search | All Suppliers V   | ]    |
|                             | * Keywords fisher                |                    | • 3                   |                 |               |                   |                            | • 4<br>Search      | * Require         |      |
| Search Results              |                                  |                    |                       |                 |               |                   |                            |                    |                   |      |
| Actions ▼ View ▼ Format     | 🔹 🧪 🎵 🖙 🔟 Freeze 🗑 Detach 📣 Wrap | Register Supplier  | • 5                   |                 |               |                   |                            |                    |                   |      |
| Supplier                    | Supplier Numb                    | er Alternate Name  | Business Relationship | Parent Supplier | Creation Date | Inactive<br>Since | Tax Registration<br>Number | Taxpayer ID        | D-U-N-S<br>Number |      |
| Eli Fisher Hammond          | 35538                            | Eli Fisher Hammond | Spend Authorized      |                 | 15-Dec-2021   |                   |                            | 1255852            |                   |      |
| Emily J Fisher              | 18508                            | Emily J Fisher     | Spend Authorized      |                 | 26-Jun-2019   | 14-Nov-2          |                            |                    |                   |      |

- 3 Enter your supplier's name into the search field.
  - NOTE: Try variations on the name, for example **Joel Morales** try **Morales, Joel**, Morales, or Joel
- 4 Click Search
- 5 Your results will fill in below

If you have any questions or need any assistance, please contact Accounts Payable at: ap@gmhec.org